# **ROTEIRO PARA INSCRIÇÃO DO JUVENART 2025**

### **INSCRIÇÃO DA ENTIDADE**

- Entre no site: inscricaojuvenart2025.com;
- Clique em "Inscrição da entidade";
- Cadastre a entidade e escolha a chave de acesso;
- Clique em "Enviar'.

#### **INSCRIÇÃO DAS DANÇAS E DOS PARTICIPANTES**

- Clique em "Inscrição de danças tradicionais";
- Escolha a categoria;
- Selecione a sua entidade;
- Selecione as danças escolhidas;
- Insira a chave de acesso;
- Clique em "Enviar";
- Clique em "Inscrição de pessoal";
- Selecione a entidade;
- Inscreva individualmente todos os participantes e dançarinos;
- Insira a chave de acesso;
- Clique em "Enviar".

#### **VERIFICAR INSCRIÇÕES**

- Clique em "Consultar inscritos";
- Selecione a sua entidade;
- Insira a chave de acesso;

- Assim, você poderá visualizar todos os inscritos (dançarinos, coordenação, músicos, auxiliares de palco e individuais);

- Para remover algum inscrito selecione a opção "excluir" e clique em "salvar";

- Para substituir danças, refaça a inscrição delas e clique em "salvar";

- Caso queira imprimir a listagem completa dos participantes, clique em "Baixar PDF".

## OBSERVAÇÕES

- Poderão ser adicionados ou removidos participantes durante todo o período de inscrição;

- É obrigatória a apresentação do cartão tradicionalista válido de dançarinos, músicos, patronagem, coordenação, coreógrafos e instrutores no dia do evento, mesmo que tenha sido inscrito como encaminhado;

- Aos assistentes de palco ("Montagem/ Carregadores"): Não é necessária apresentação do cartão tradicionalista, apenas é necessário apresentar um documento com foto. Na inscrição selecione a função "montagem" e deixe o campo do cartão em branco.